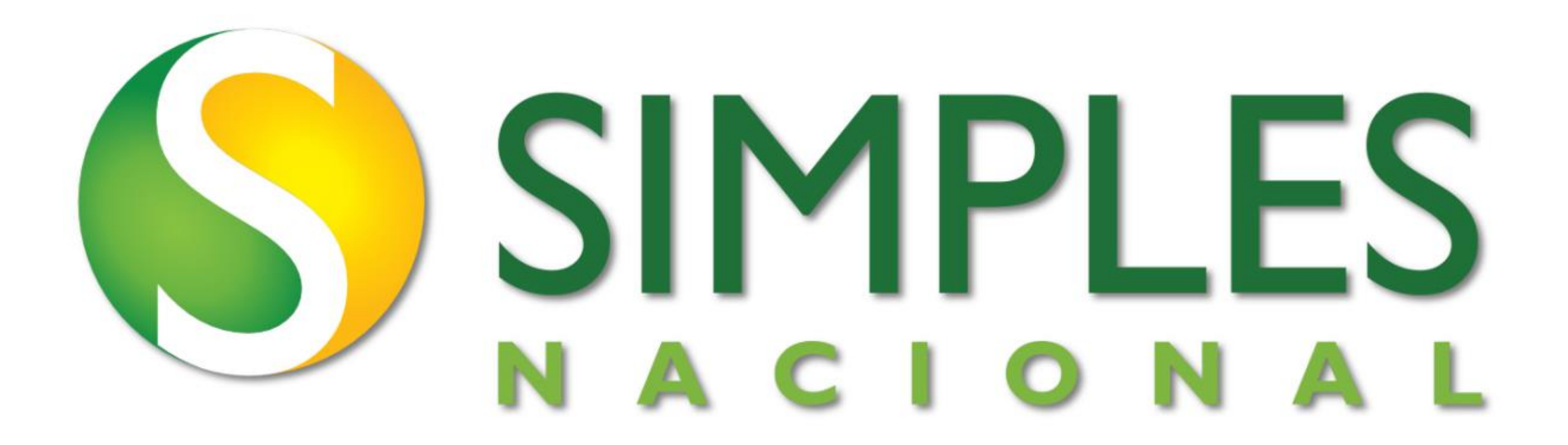

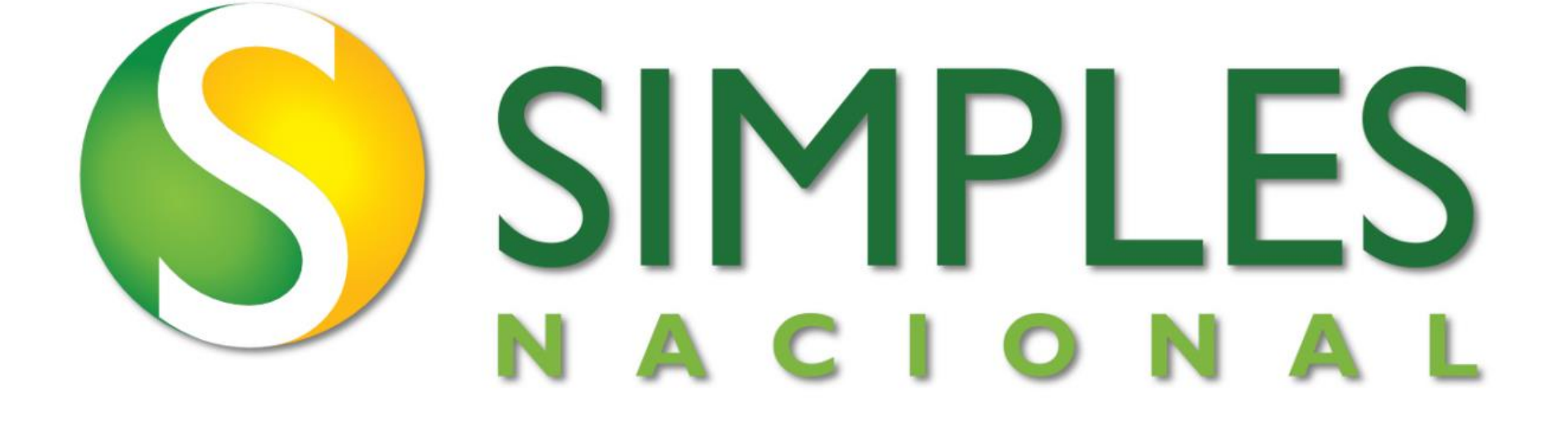

## CÓDIGO DE ACESSO

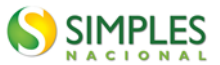

Se houver necessidade de criar ou alterar o código de acesso, clique em Solicitar ou Alterar Código de Acesso, na próxima página informe seu CNPJ e CPF, e clique em continuar.

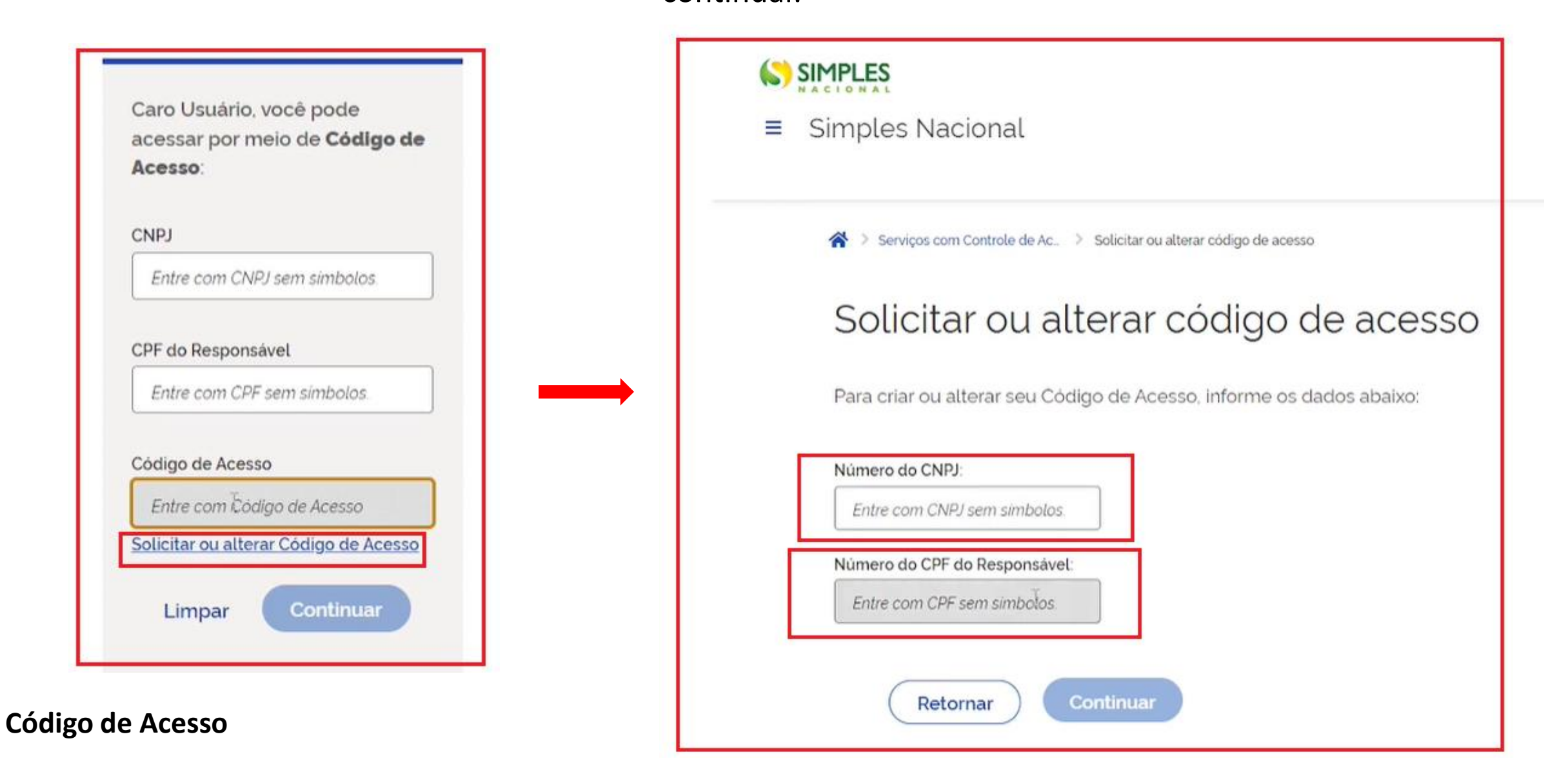

Preencha o número do **título de eleitor e a data de nascimento**, em alguns casos o sistema solicitará o número do **recibo da declaração do imposto de renda** no lugar do título, somente para quem realizou a declaração do imposto nos últimos dois anos.

SIMPLES

| SIMPLES                                                              |
|----------------------------------------------------------------------|
| ≡ Simples Nacional                                                   |
| Serviços com Controle de Ac > Solicitar ou alterar código de acesso  |
| Solicitar ou alterar código de acesso                                |
| Para criar ou alterar seu Código de Acesso, informe os dados abaixo: |
| Número do CNPJ:                                                      |
|                                                                      |

### Código de Acesso

Após o preenchimento dos dados, clique em continuar e o sistema gerará o código de acesso.

SIMPLES

Ξ

Simples Nacional

|                                                                 | ≡ Simples Nacional                                                   |   |
|-----------------------------------------------------------------|----------------------------------------------------------------------|---|
|                                                                 | Solicitar ou alterar código de acesso                                |   |
|                                                                 | Para criar ou alterar seu Código de Acesso, informe os dados abaixo: |   |
| to dos dados,<br><sup>-</sup> e o sistema<br>l <b>e acesso.</b> | Número do CNPJ:                                                      |   |
|                                                                 | Título eleitoral:                                                    |   |
|                                                                 | Retornar Continuar                                                   |   |
| LES                                                             |                                                                      |   |
| ples Nacional                                                   | O que você procura?                                                  | ٩ |
| > Serviços com Controle de Ac                                   | rar código de acesso                                                 |   |

**SIMPLES** 

×

Código de acesso gerado com sucesso. Seu código é: 08 358. 0

Esse código é uma senha, portanto é sigiloso. Anote-o e guarde-o em lugar seguro e de fácil recuperação para futuros acessos.

SIMPLES

Código de Acesso

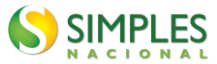

## Acesse o Portal do Simples Nacional.

## https://www8.receita.fazenda.gov.br/simplesnacional/

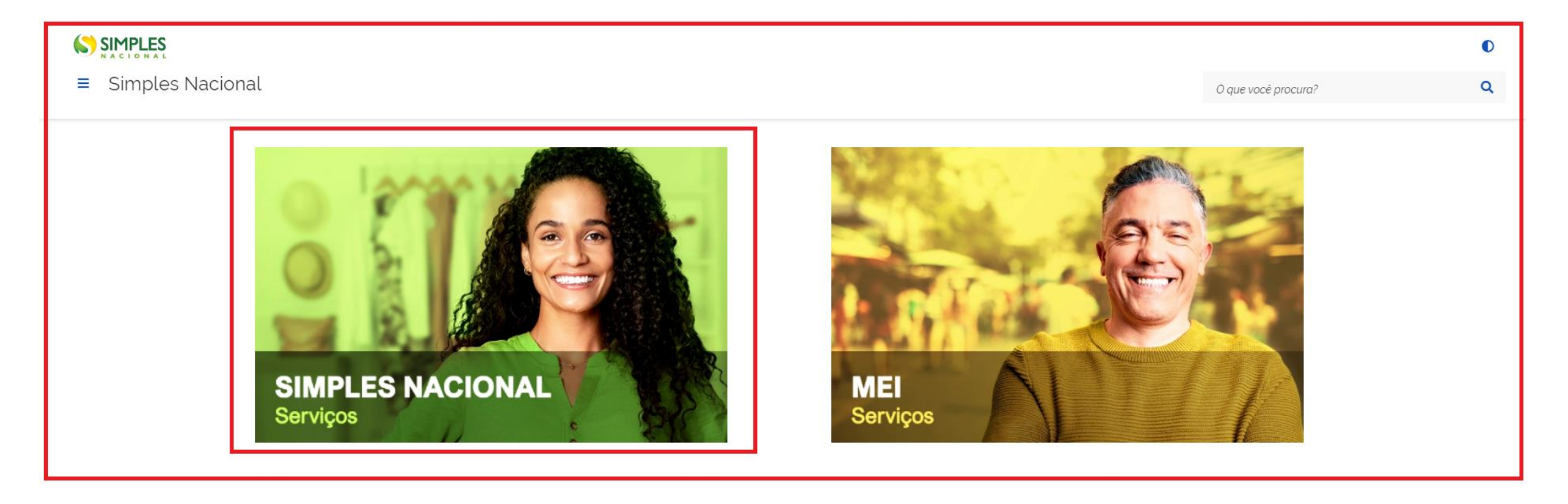

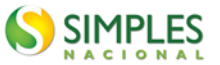

## 1° Realize o preenchimento dos campos > CNPJ, CPF e Código de Acesso. Após este passo, clique na opção > **Parcelamento.**

| Serviços Disponíveis para o Simples Nacional                                                        |                                                               |
|----------------------------------------------------------------------------------------------------|---------------------------------------------------------------|
| Para utilizar o serviço desejado, é necessário preencher primeiramente os campos de acesso ao lado. |                                                               |
| ✓ Opção                                                                                             | Caro Usuário, você pode acessar por meio de                   |
| <ul> <li>Cálculo e Declaração</li> </ul>                                                            | Codigo de Acesso:                                             |
| ✓ Exclusão                                                                                          | Entre com CNPJ sem simbolos.                                  |
| <ul> <li>Fiscalização</li> </ul>                                                                    | CPF do Responsável                                            |
| <ul> <li>Comunicações</li> </ul>                                                                    | Entre com CPF sem simbolos.                                   |
| <ul> <li>Parcelamento</li> </ul>                                                                    | Código de Acesso<br>Entre com Código de Acesso                |
| <ul> <li>Restituição e Compensação</li> </ul>                                                       | Solicitar ou alterar Código de Acesso                         |
|                                                                                                    | Limpar Continuar                                              |
|                                                                                                    | Ou você também pode acessar por meio do <b>Portal e-CAC</b> : |

Acesso via e-CAC

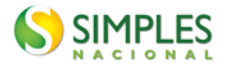

## 1° Preencha os dados solicitados.

| Caro Usuário, voci<br>Acesso: | ê pode acessar por meic | o de <b>Código de</b> |
|-------------------------------|-------------------------|-----------------------|
| CND                           |                         |                       |
| CNPJ                          |                         |                       |
| Property of                   | and the second          |                       |
| CPF do Respon                 | sável                   |                       |
|                               |                         |                       |
|                               |                         |                       |
| Código de Aces                | sso                     |                       |
|                               |                         |                       |

## 2° Clique na opção > Parcelamento.

| SIMPLE | es.        |                                                       |
|--------|------------|-------------------------------------------------------|
|        | H          |                                                       |
| =      | Simples    | Nacional                                              |
| Ace    | esse o ser | viço desejado clicando no link correspondente abaixo: |
|        | *          | Desenquadramento                                      |
|        | ~          | Opção                                                 |
|        | ~          | Cálculo e Declaração                                  |
|        | *          | Débito Automático                                     |
|        | ~          | Restituição                                           |
|        | Ň          | Partelamento                                          |
|        | ~          | Comunicações                                          |

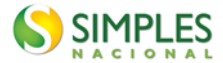

## 3° Posteriormente clique na opção > Parcelamento – Microempreendedor Individual.

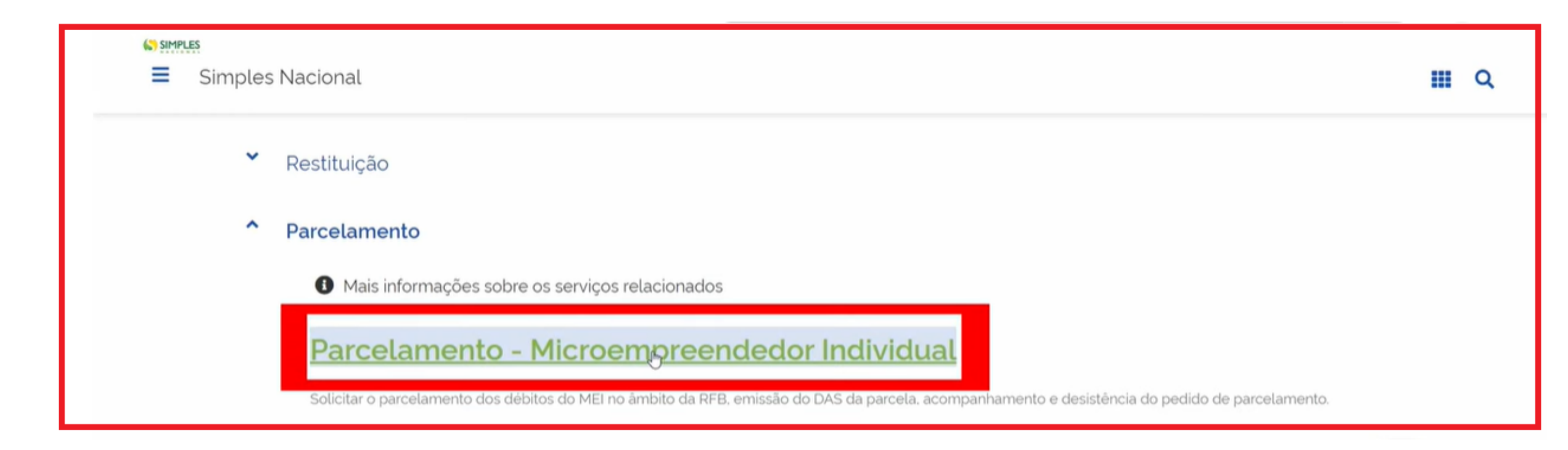

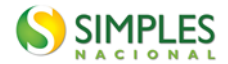

## 4° Clique na opção > **Pedido de Parcelamento.**

| simples Nacional                                                                                                  |      |
|----------------------------------------------------------------------------------------------------|------|
| > Parcelamento do MEI                                                                                             | Sair |
| Dados do contribuinte<br>Nome Empresarial:<br>CNPJ:                                                               |      |
| Pedido de Parcelamento                                                                                            |      |
| <ul> <li>Consulta Pedidos Parcelamento</li> <li>Desistência do Parcelamento</li> <li>Débito Automático</li> </ul> |      |

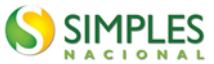

### 5° Clique no captcha > **Sou humano** > **Continuar.**

SIMPLES

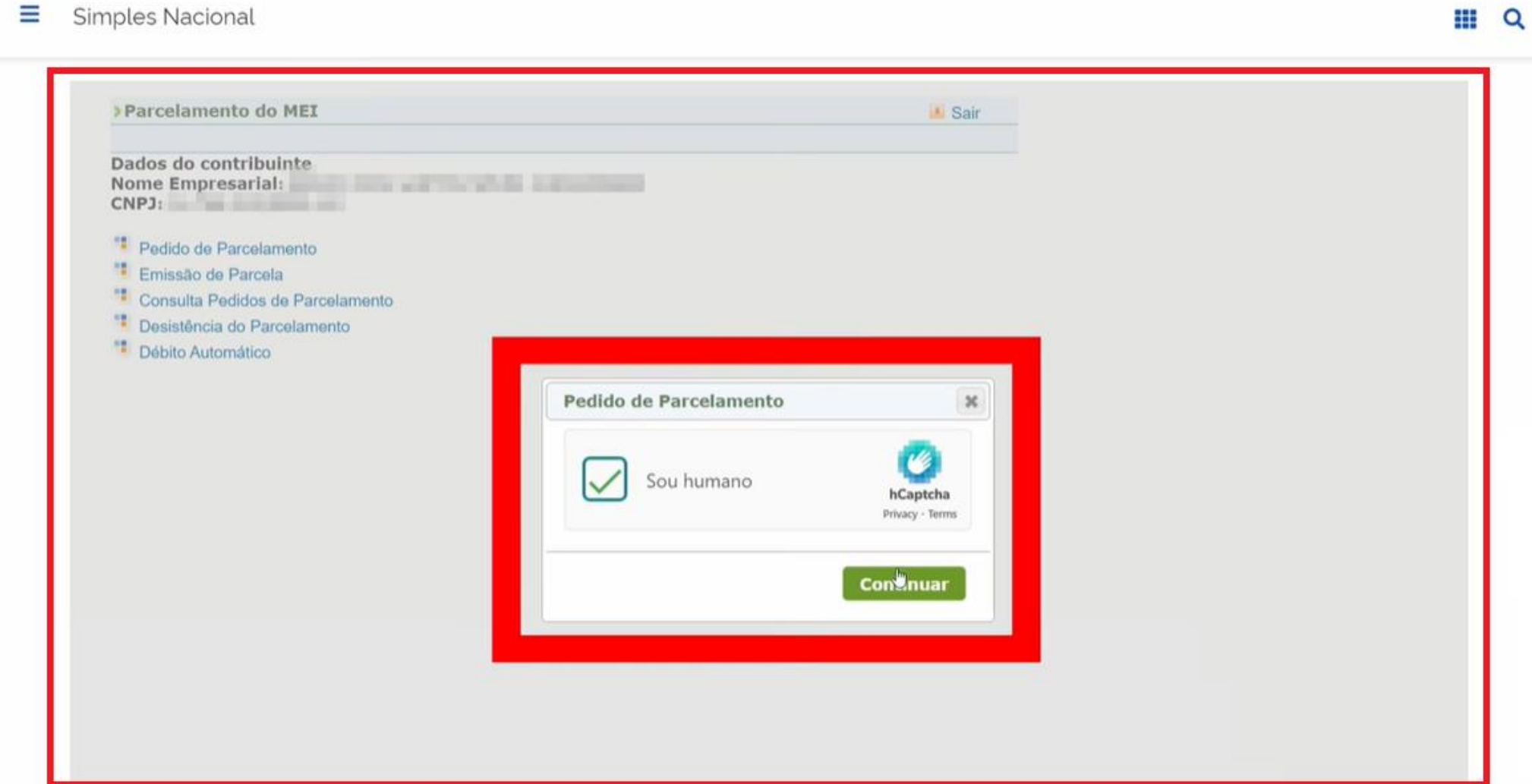

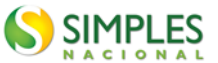

## 6° Para o questionamento apresentado na tela é necessário clicar > Sim.

| Simples Nacional                                                                                                    |                                                                                                    | III Q |
|----------------------------------------------------------------------------------------------------|----------------------------------------------------------------------------------------------------|-------|
| Dados do contribuinte<br>Nome Empresarial:<br>CRP3:<br>Pedido de Parcelamento<br>Emissão de Parcela<br>Consulta Pedidos de Parcelamento<br>Desistência do Parcelamento<br>Débito Automático | Pedido de Parcelamento   Pedido de Parcelamento    Deseja parcelar débitos não exigíveis para fins de contagem de carência para obtenção dos benefícios previdenciários? |       |
|                                                                                                    |                                                                                                    |       |

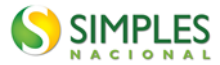

## 7° O Sistema apresentará todos os débitos existentes.

| Nome Empresari<br>CNPJ: | al:               |                       |                           |                     |
|-------------------------|-------------------|-----------------------|---------------------------|---------------------|
| Relação dos dé          | bitos recuperados |                       |                           |                     |
| Período de<br>Apuração  | Vencimento        | Número do<br>Processo | Saldo Devedor<br>Original | Valor<br>Atualizado |
| 01/20151                | 20/02/2015        |                       | R\$ 15,42                 | R\$ 30,87           |
| 03/20151                | 20/04/2015        |                       | R\$ 44,40                 | R\$ 88,02           |
| 04/20151                | 20/05/2015        |                       | R\$ 44,40                 | R\$ 87,58           |
| 05/20151                | 22/06/2015        |                       | R\$ 44,40                 | R\$ 87,11           |
| 06/20151                | 20/07/2015        |                       | R\$ 44,40                 | R\$ 86,58           |
| 08/20151                | 21/09/2015        |                       | R\$ 44,40                 | R\$ 85,60           |
| 09/20151                | 20/10/2015        |                       | R\$ 44,40                 | R\$ 85,10           |
| 10/20151                | 23/11/2015        |                       | R\$ 44,40                 | R\$ 84,63           |
| 11/20151                | 21/12/2015        |                       | R\$ 44,40                 | R\$ 84,12           |
| 12/20151                | 20/01/2016        |                       | R\$ 44,40                 | R\$ 83,65           |
| 01/20161                | 22/02/2016        |                       | R\$ 49,00                 | R\$ 91,83           |
| 02/20161                | 21/03/2016        |                       | R\$ 49,00                 | R\$ 91,26           |
| 03/20161                | 20/04/2016        |                       | R\$ 49,00                 | R\$ 90,73           |
| 04/20161                | 20/05/2016        |                       | R\$ 49,00                 | R\$ 90,19           |
| 05/20161                | 20/06/2016        |                       | R\$ 49,00                 | R\$ 89,62           |
| 06/20161                | 20/07/2016        |                       | R\$ 49,00                 | R\$ 89,08           |
| 11/20161                | 20/12/2016        |                       | R\$ 49,00                 | R\$ 86,36           |
| 12/20161                | 20/01/2017        |                       | R\$ 49,00                 | R\$ 85,82           |
| 01/20191                | 20/02/2019        |                       | R\$ 54 90                 | P¢ 97 54            |

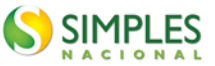

## 8° Logo após apresentará o valor total, número de parcelas, valor da primeira parcela e das demais parcelas. Para prosseguir é necessário clicar em **continuar.**

#### SIMPLES

#### Simples Nacional

| 02/2023 | 20/03/2023 | N\$ 10,10 | N9 33,01  |
|---------|------------|-----------|-----------|
| 03/2023 | 20/04/2023 | R\$ 70,10 | R\$ 92,36 |
| 04/2023 | 22/05/2023 | R\$ 70,10 | R\$ 91,58 |
| 05/2023 | 20/06/2023 | R\$ 71,00 | R\$ 91,99 |
| 06/2023 | 20/07/2023 | R\$ 71,00 | R\$ 91,24 |
| 07/2023 | 21/08/2023 | R\$ 71,00 | R\$ 90,43 |
| 08/2023 | 20/09/2023 | R\$ 71,00 | R\$ 89,75 |
| 09/2023 | 20/10/2023 | R\$ 71,00 | R\$ 89,04 |
| 10/2023 | 21/11/2023 | R\$ 71,00 | R\$ 88,38 |
| 11/2023 | 20/12/2023 | R\$ 71,00 | R\$ 87,75 |
| 12/2023 | 22/01/2024 | R\$ 71,00 | R\$ 87,06 |

Valor total consolidado: R\$ 6.867,35 Número de parcelas: 60 Valor da primeira parcela: R\$ 686,74 Valor das demais parcelas: R\$ 104,76

#### Importante:

Os débitos acima relacionados são os existentes neste momento nos sistemas de cobrança da RFB. Em caso de divergência, procurar a Unidade da RFB de sua jurisdição.

Havendo na composição da dívida negociada ao menos um débito com histórico de inclusão anterior em parcelamentos do MEI (ordinário ou especial, indistintamente) o valor da primeira parcela é diferenciado, conforme observações abaixo, apontadas no período de apuração do débito na relação acima:

 1 - Débito com histórico de inclusão em apenas um parcelamento anterior do MEI condiciona o valor a primeira parcela a 10% (dez por cento) do valor total da dívida consolidada.

2 - Débito com histórico de inclusão em mais de um parcelamento anterior do MEI condiciona o valor a primeira parcela a 20% (vinte por cento) do valor total da dívida consolidada.

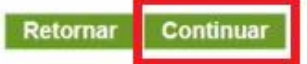

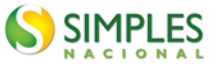

## 9° Por último clique em > **concluir**, lembre-se que o parcelamento só será efetivado se houver o pagamento da primeira parcela.

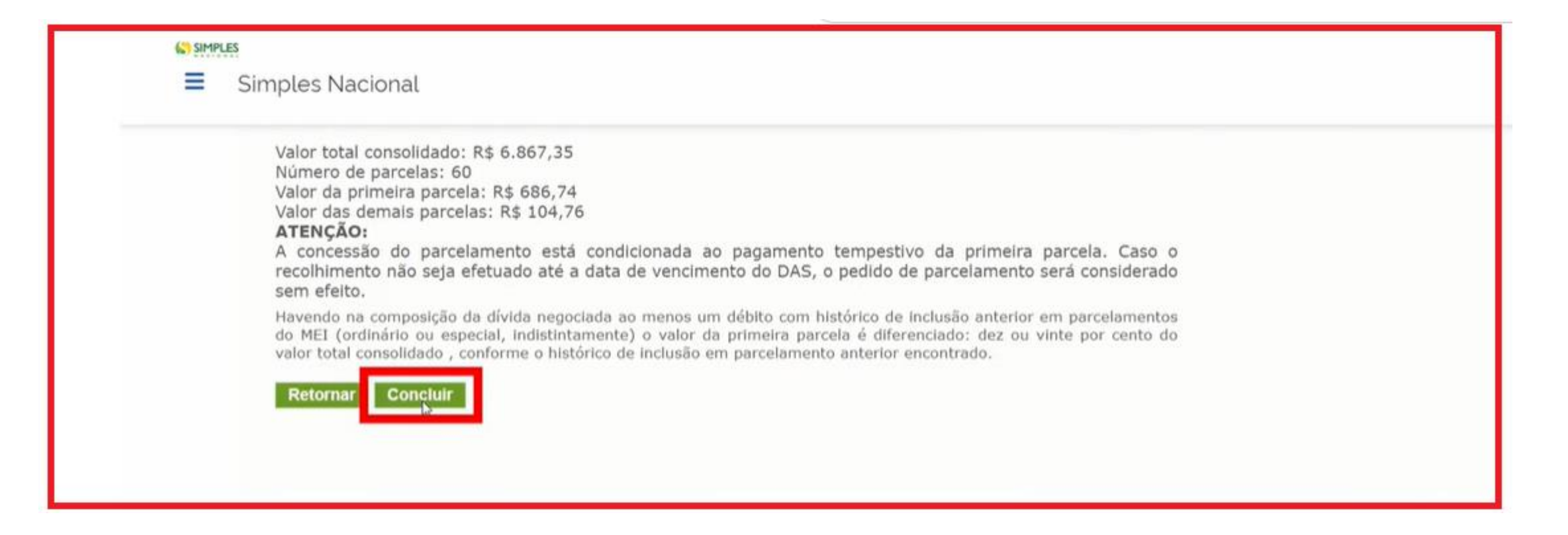

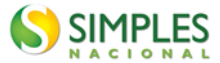

## 10° Após a conclusão do processo clique em > Imprimir Recibo.

| 09/2023                                                                     | 20/10/2023                                                                                                    | R\$ 71,00                                                                                    | R\$ 89,04                                            |
|-----------------------------------------------------------------------------|----------------------------------------------------------------------------------------------------|----------------------------------------------------------------------------------------------|------------------------------------------------------|
| 10/2023                                                                     | 21/11/2023                                                                                                    | R\$ 71,00                                                                                    | R\$ 88,38                                            |
| 11/2023                                                                     | 20/12/2023                                                                                                    | R\$ 71,00                                                                                    | R\$ 87,75                                            |
| 12/2023                                                                     | 22/01/2024                                                                                                    | R\$ 71,00                                                                                    | R\$ 87,06                                            |
| IMPORTANTE:<br>parcela. Caso c                                              | A concessão do parcelam<br>recolhimento não seja                                                                | ento está condicionada ao paga<br>efetuado até a data de venc                                | imento tempestivo da prim<br>imento do DAS, o pedido |
| <b>IMPORTANTE:</b><br>parcela. Caso o<br>parcelamento se<br>Observação: O c | A concessão do parcelam<br>o recolhimento não seja<br>rá considerado sem efeito.<br>ontribuinte optou por parce | ento está condicionada ao paga<br>efetuado até a data de venc<br>elar débitos não exigíveis. | imento tempestivo da prim<br>imento do DAS, o pedido |

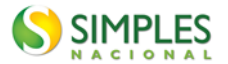

Parcelamento do MEI

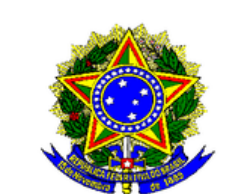

MINISTÉRIO DA FAZENDA Secretaria da Receita Federal do Brasil

#### RECIBO DE ADESÃO AO PARCELAMENTO DO MEI

Nome Empresarial:

#### Relação dos débitos parcelados

| Período de<br>Apuração | Vencimento | Número do<br>Processo | Saldo Devedor<br>Original | Valor<br>Atualizado |
|------------------------|------------|-----------------------|---------------------------|---------------------|
| 07/2017                | 21/08/2017 |                       | R\$ 47,85                 | R\$ 68,88           |
| 08/2017                | 20/09/2017 |                       | R\$ 47,85                 | R\$ 68,58           |
| 09/2017                | 20/10/2017 |                       | R\$ 47,85                 | R\$ 68,27           |
| 11/2017                | 20/12/2017 |                       | R\$ 47,85                 | R\$ 67,74           |
| 12/2017                | 22/01/2018 |                       | R\$ 47,85                 | R\$ 67,47           |
| 07/2019                | 20/08/2019 |                       | R\$ 50,90                 | R\$ 66,80           |
| 08/2019                | 20/09/2019 |                       | R\$ 50,90                 | R\$ 66,56           |
| 09/2019                | 21/10/2019 |                       | R\$ 50,90                 | R\$ 66,32           |
| 10/2019                | 20/11/2019 |                       | R\$ 50,90                 | R\$ 66,12           |
| 11/2019                | 20/12/2019 |                       | R\$ 50,90                 | R\$ 65,94           |
| 12/2019                | 20/01/2020 |                       | R\$ 50,90                 | R\$ 65,75           |
| 01/2020                | 20/02/2020 |                       | R\$ 52,95                 | R\$ 68,23           |
| 02/2020                | 20/03/2020 |                       | R\$ 53,25                 | R\$ 68,44           |

## Recibo de Adesão ao Parcelamento do MEI.

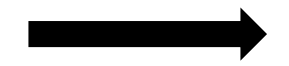

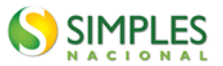

## 11° Não esqueça de imprimir o DAS para o pagamento da primeira parcela.

| 08/2023                                                                                                    | 20/09/2023                                                                                                    | R\$ 71,00                                                                                         | R\$ 89,75                                        |                 |
|----------------------------------------------------------------------------------------------------|----------------------------------------------------------------------------------------------------|---------------------------------------------------------------------------------------------------|--------------------------------------------------|-----------------|
| 09/2023                                                                                                    | 20/10/2023                                                                                                    | R\$ 71,00                                                                                         | R\$ 89,04                                        |                 |
| 10/2023                                                                                                    | 21/11/2023                                                                                                    | R\$ 71,00                                                                                         | R\$ 88,38                                        |                 |
| 11/2023                                                                                                    | 20/12/2023                                                                                                    | R\$ 71,00                                                                                         | R\$ 87,75                                        |                 |
| 12/2023                                                                                                    | 22/01/2024                                                                                                    | R\$ 71,00                                                                                         | R\$ 87,06                                        |                 |
| Valor total parc<br>Número de parc<br>Valor da primei<br>Valor das dema<br>Prazo para paga<br>IMPORTANTE:                                                            | elado: R\$ 6.867,35<br>celas: 60<br>ra parcela: R\$ 686,74<br>is parcelas: R\$ 104,76<br>amento da primeira parcela: 0<br>A concessão do parcelamen                                                                                                | 8/04/2024<br>to está condicionada ao pag                                                          | amento tempestivo da pr                          | imeir           |
| Valor total parc<br>Número de parc<br>Valor da primei<br>Valor das dema<br>Prazo para paga<br><b>IMPORTANTE</b><br>parcela. Caso<br>parcelamento s                   | elado: R\$ 6.867,35<br>celas: 60<br>ra parcela: R\$ 686,74<br>is parcelas: R\$ 104,76<br>amento da primeira parcela: 0<br>A concessão do parcelamen<br>o recolhimento não seja ef<br>erá considerado sem efeito.                                   | 8/04/2024<br>to está condicionada ao pag<br>etuado até a data de venc                             | amento tempestivo da pr<br>imento do DAS, o pedi | rimeir<br>ido d |
| Valor total parc<br>Número de parc<br>Valor da primei<br>Valor das dema<br>Prazo para paga<br><b>IMPORTANTE:</b><br>parcela. Caso<br>parcelamento s<br>Observação: O | elado: R\$ 6.867,35<br>celas: 60<br>ra parcela: R\$ 686,74<br>is parcelas: R\$ 104,76<br>imento da primeira parcela: 0<br>A concessão do parcelamen<br>o recolhimento não seja ef<br>erá considerado sem efeito.<br>contribuinte optou por parcela | 8/04/2024<br>to está condicionada ao pag<br>etuado até a data de venc<br>r débitos não exigíveis. | amento tempestivo da pr<br>imento do DAS, o pedi | rimeir<br>ido d |

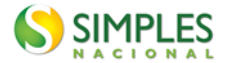

## 12° Realize o pagamento para que o parcelamento seja efetivado.

| 6                                                                                                   | SIMPLES                                                  | D                   | Documento de Arrecadação<br>do Simples Naciona |        |                                                                     |  |
|----------------------------------------------------------------------------------------------------|----------------------------------------------------------|---------------------|------------------------------------------------|--------|---------------------------------------------------------------------|--|
| NPJ Razás Social<br>Priodo de Apuração<br>Diversos<br>Diservações<br>DAS de PARCMEI (Versão: 2.2.4) |                                                          | Número do Documento | Número da Documento                            |        | Plagar este documento até<br>08/04/2024<br>Valor Total do Documento |  |
| Núme                                                                                                | ro do Parcelamento: 2<br>ro da Parcela: 1/60             |                     |                                                |        | 686,74                                                              |  |
| Código                                                                                              | Denominação                                              | Principal           | Multa                                          | Juros  | Total                                                               |  |
| 0151                                                                                                | INSS - SIMPLES NACIONAL - MEI<br>01/2015                 | 10, 42              | 2,08                                           | 8,36   | 20,86                                                               |  |
| 0125                                                                                                | ISS - SIMPLES NACIONAL - MEI<br>SAO PAULO (SP) - 01/2015 | 5,00                | 1,00                                           | 4,01   | 10,01                                                               |  |
| 0151                                                                                                | INSS - SIMPLES NACIONAL - MEI<br>03/2015                 | 39,40               | 7,88                                           | 30, 83 | 78,11                                                               |  |
| 0125                                                                                                | ISS - SIMPLES NACIONAL - MEI<br>SAO PAULO (SP) - 03/2015 | 5,00                | 1,00                                           | 3,91   | 9,91                                                                |  |
| 0151                                                                                                | INSS - SIMPLES NACIONAL - MEI<br>04/2015                 | 39,40               | 7,88                                           | 30,44  | 77,72                                                               |  |
| 0125                                                                                                | ISS - SIMPLES NACIONAL - MEI<br>SAO PAULO (SP) - 04/2015 | 5,00                | 1,00                                           | 3,86   | 9,86                                                                |  |
| 0151                                                                                                | INSS - SIMPLES NACIONAL - MEI<br>05/2015                 | 39,40               | 7,88                                           | 30,02  | 77,30                                                               |  |
| 0125                                                                                                | ISS - SIMPLES NACIONAL - MEI<br>SAO PAULO (SP) - 05/2015 | 5,00                | 1,00                                           | 3,81   | 9,81                                                                |  |
| 0151                                                                                                | INSS - SIMPLES NACIONAL - MEI<br>06/2015                 | 39,40               | 7,88                                           | 29,55  | 76,83                                                               |  |
| 0125                                                                                                | ISS - SIMPLES NACIONAL - MEI<br>SAO PAULO (SP) - 06/2015 | 5,00                | 1,60                                           | 3,75   | 9,75                                                                |  |
| 0151                                                                                                | INSS - SIMPLES NACIONAL - MEI<br>08/2015                 | 39,40               | 7,88                                           | 28,68  | 75,96                                                               |  |
| 01.75                                                                                               | TOC CTNOLES HIGTORIA HET                                 |                     |                                                |        |                                                                     |  |

# SIMPLES NACIONAL